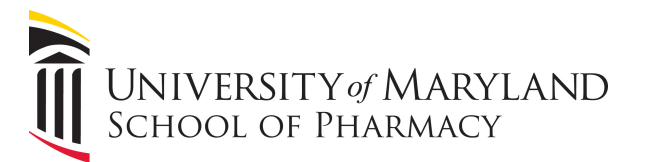

## Guide: Using a Windows / Mac Laptop With the Atrium Video Wall

This guide will go over the procedure for connecting your Windows / Mac laptop to the Atrium Video Wall.

The atrium video wall has HDMI and VGA cables available for connecting a laptop to the video wall display.

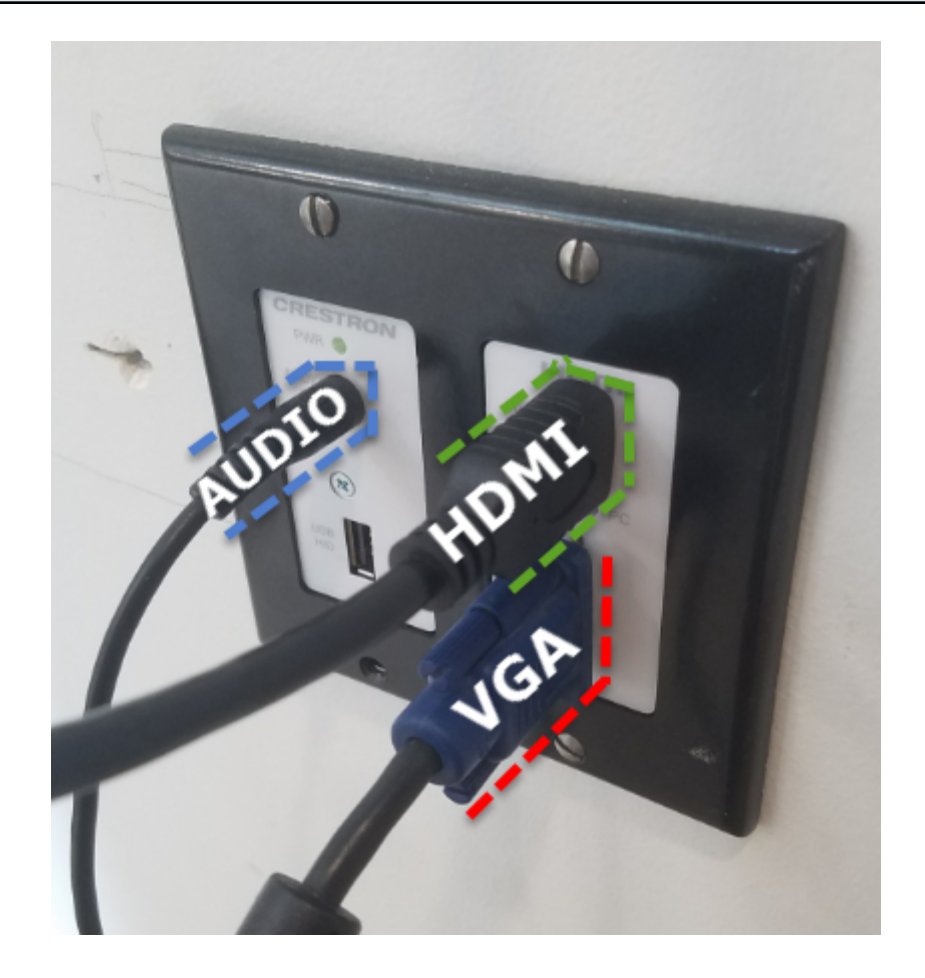

On the wall to the left of the Atrium video wall there is a wall plate and cords provided to connect your laptop to the video wall. There is a VGA cable, an HDMI cable, and a 3.5mm audio cable provided.

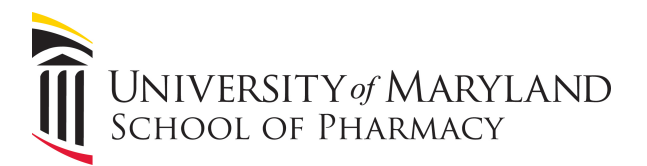

This cable can be connected to the VGA or HDMI ports on your laptop. The ports will look like this.

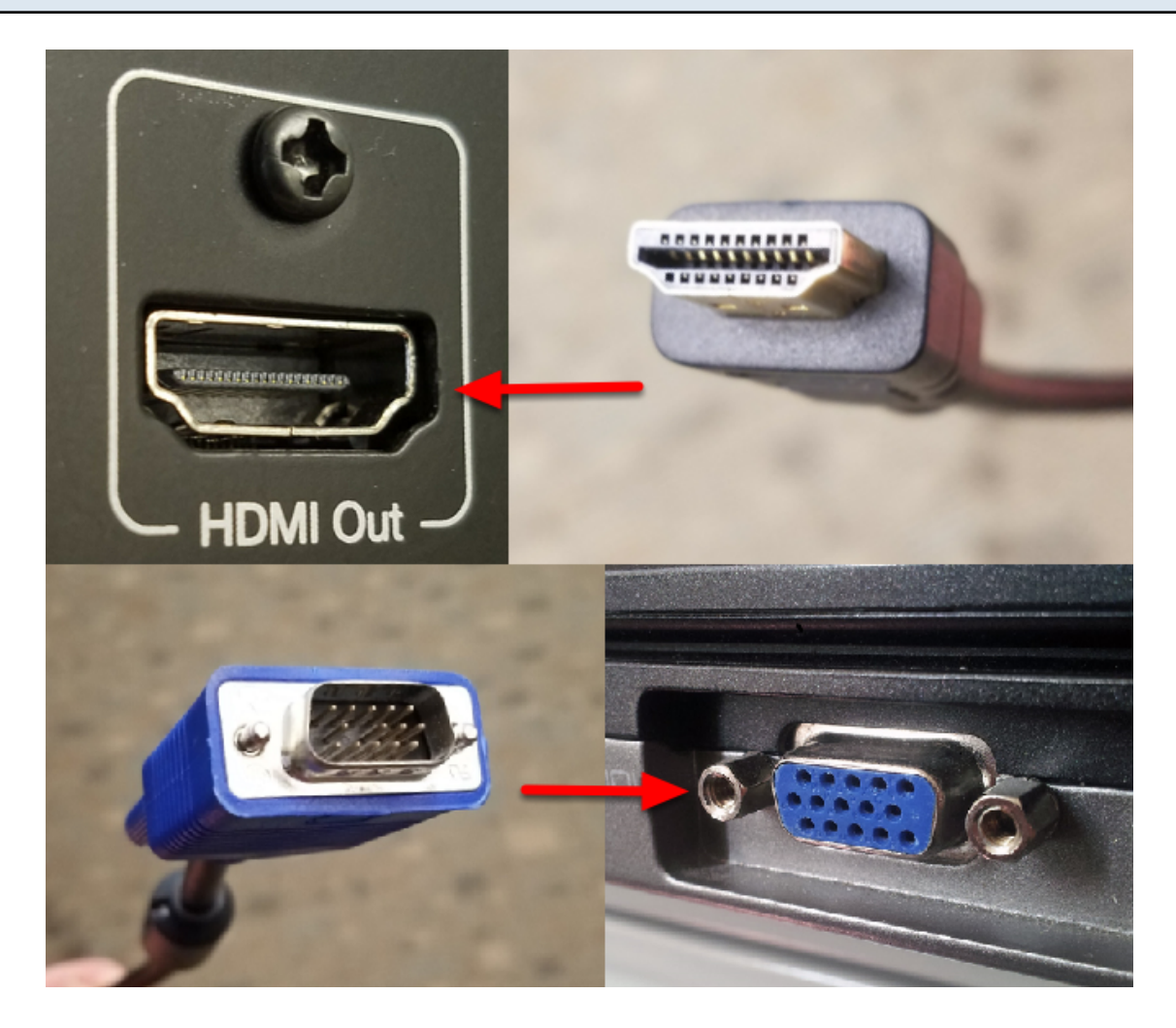

HDMI and VGA connectors and ports.

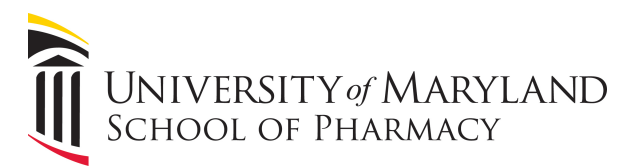

Some laptops have different types of video ports such as DisplayPort and Mini DisplayPort. To connect one of these laptops to the video wall, you will need an adapter.

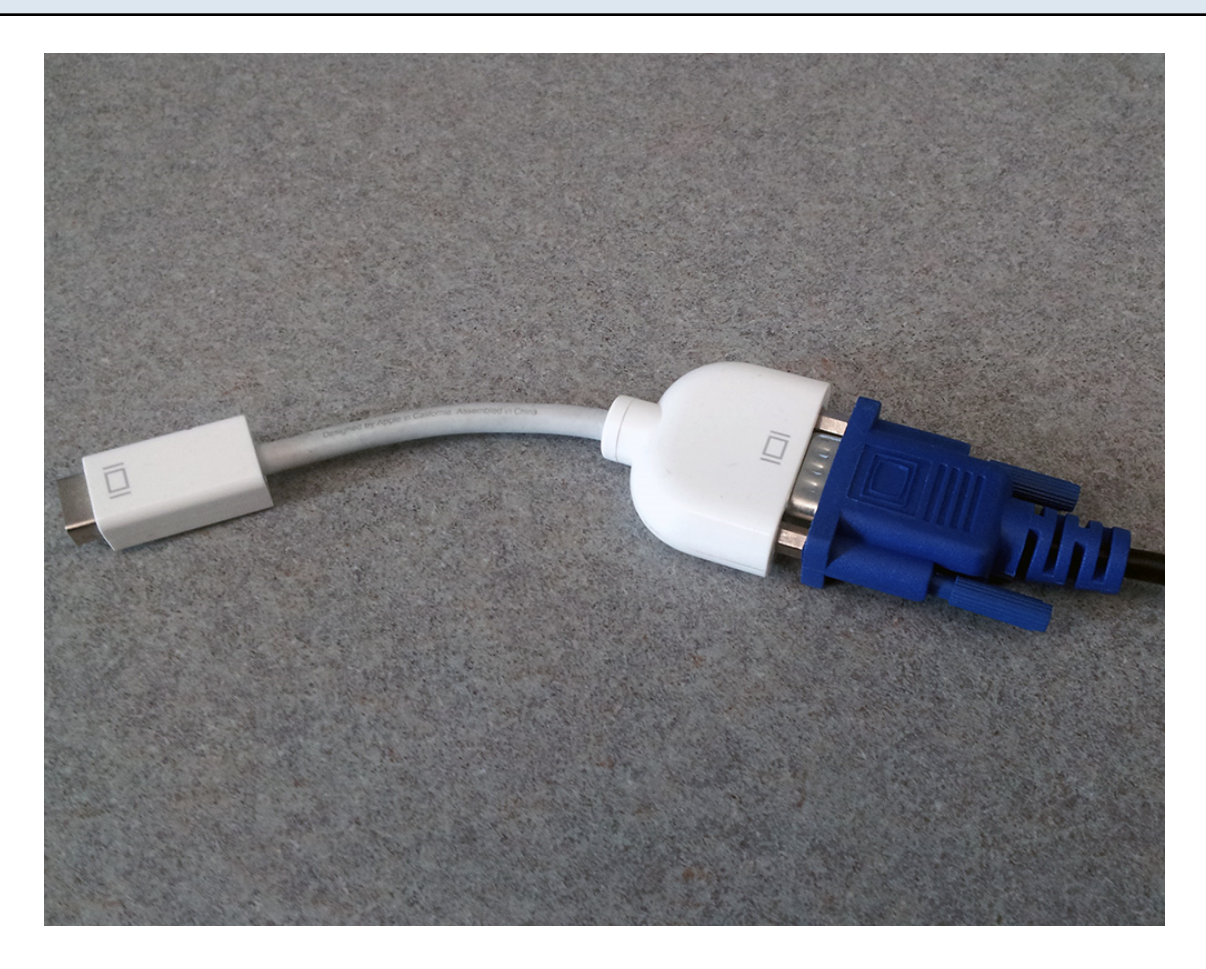

The white Mini DisplayPort adapter on the left is an example of a laptop VGA adapter.

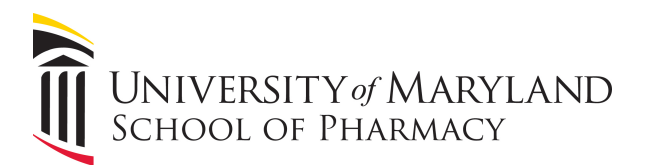

## Connect the cable or adapter to the appropriate port on your laptop.

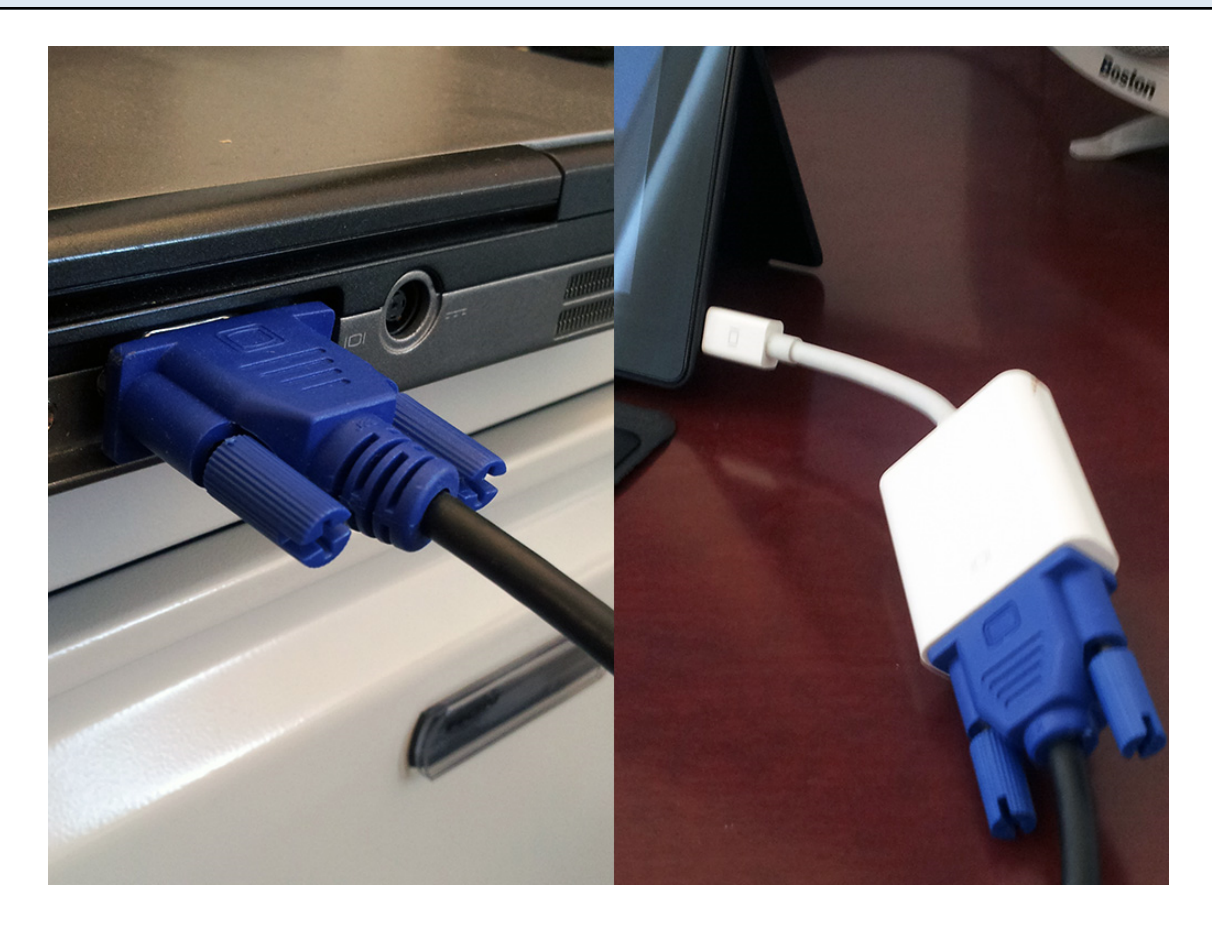

VGA cable or adapter plugged into laptop.

Your laptop's screen should now show up on the video wall display. If the image does not show up or it is distorted, you may need to adjust your laptop's display settings. Follow these steps to check your settings.

For PC -

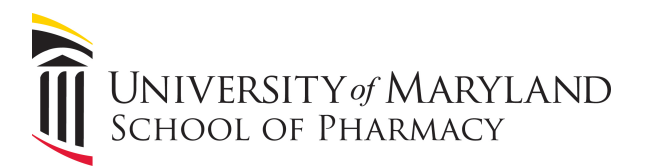

Right click on the Windows desktop and select "Screen resolution".

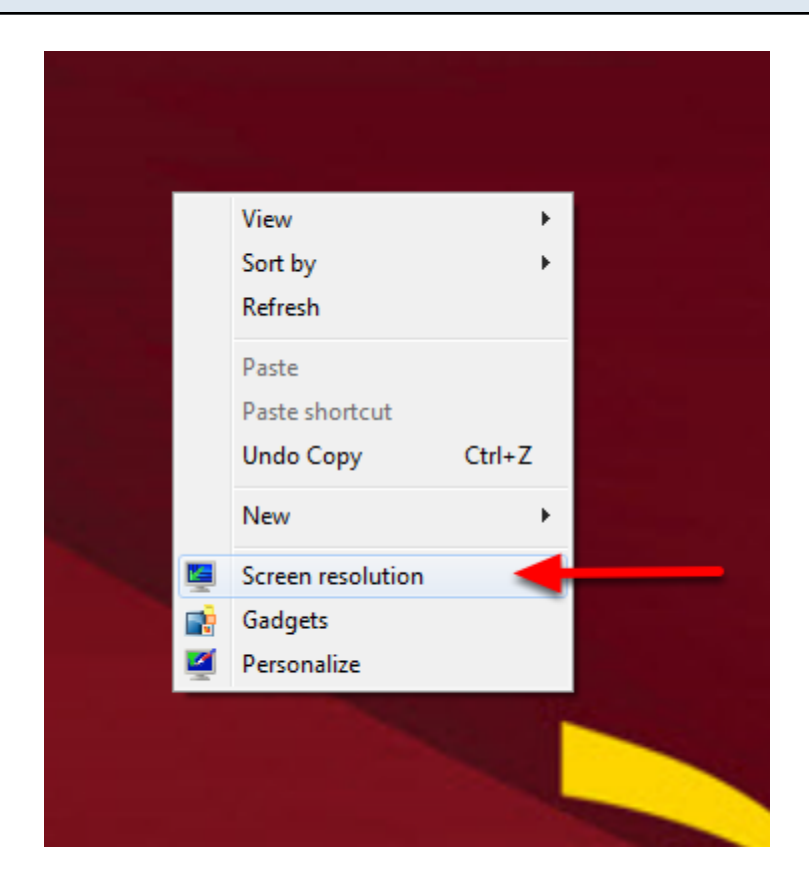

Right-click menu on the Windows desktop.

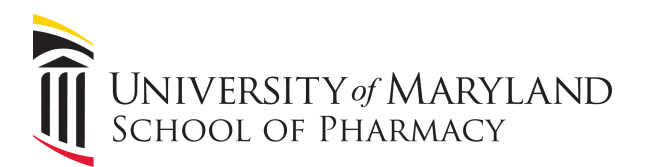

The multiple displays setting should be set to "Duplicate these displays". Adjust these and click "Apply".

|                                              |                                                                                           |                  |                      | _ <b>D</b> _ X |
|----------------------------------------------|-------------------------------------------------------------------------------------------|------------------|----------------------|----------------|
| Control Panel 🕨 All Control Panel Items      | Display      Screen Resolution                                                            | ▼ 4 <sub>7</sub> | Search Control Panel | Q              |
| Change the app                               | earance of your displays                                                                  |                  |                      |                |
|                                              | 2                                                                                         | 1<br>Identify    |                      |                |
| Display:                                     | 1. DELL P2212H 👻                                                                          |                  |                      |                |
| Resolution:                                  | 1920 × 1080 (recommended) 🔹 👻                                                             |                  |                      |                |
| Orientation:                                 | Landscape 👻                                                                               |                  |                      |                |
| Multiple displays:                           | Extend these displays                                                                     |                  |                      |                |
| Make this my ma                              | Extend these displays Extend these displays Show desktop only on 1 Show desktop only on 2 | Advanced se      | ttings               |                |
| Make text and others<br>What display setting | s should I choose?                                                                        |                  |                      |                |
|                                              |                                                                                           | OK Cancel App    | ly                   |                |
|                                              |                                                                                           |                  |                      |                |
|                                              |                                                                                           |                  |                      |                |
|                                              |                                                                                           |                  |                      |                |
|                                              |                                                                                           |                  |                      |                |

Example of recommended display settings for laptop and video wall.

Once you have applied these settings and clicked "OK", your laptop's display should be mirrored on the video wall with no stretching or distortion. When you are finished, you can simply unplug the VGA connector from your laptop.

For Mac

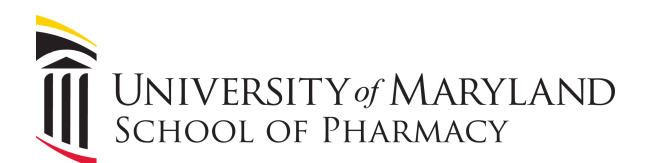

From the Apple ( $\Box$ ) menu, choose System Preferences.

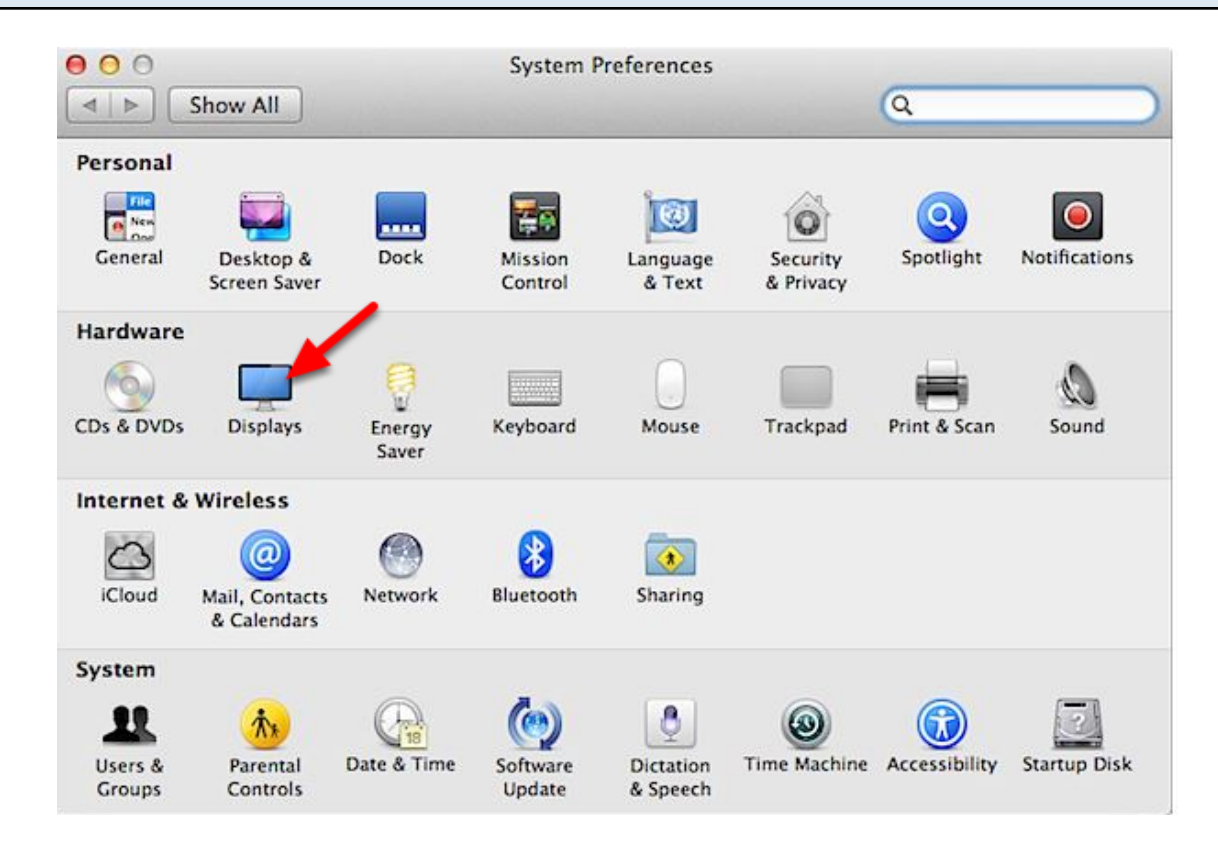

From the View menu, choose Displays.

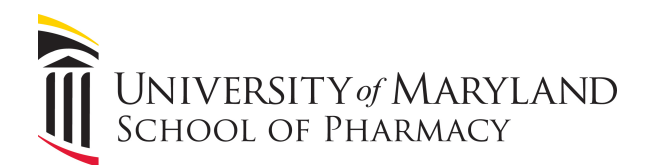

## Click the Arrangement tab.

| 0 0                   | Thu                         | underbolt Display |         |                |     |
|-----------------------|-----------------------------|-------------------|---------|----------------|-----|
| t ⊨ Show All          |                             |                   |         | Q              |     |
|                       |                             |                   |         |                |     |
|                       | Display                     | Arrangement       | Color   |                |     |
| To rearrange the disp | lays, drag them to the de   | sired position.   |         |                |     |
| To relocate the menu  | bar, drag it to a different | display.          |         |                |     |
|                       |                             |                   |         |                |     |
|                       |                             |                   |         |                |     |
|                       |                             |                   |         |                |     |
|                       |                             |                   |         |                |     |
|                       |                             |                   |         |                |     |
|                       |                             |                   |         |                |     |
|                       |                             |                   |         |                |     |
|                       |                             |                   |         |                |     |
|                       |                             |                   |         |                |     |
| Mirror Displays       |                             |                   |         |                |     |
| _ , ,                 |                             |                   |         |                |     |
|                       |                             | <b>Ca</b> :       |         |                |     |
| Show displays in r    | nenu bar                    | Gather            | Windows | Detect Display | s ? |

Enable (check) "Mirror Displays" in the bottom-left corner.

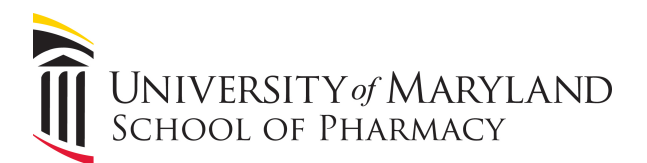

## From the Display tab choose 1920 x 1080 if the picture looks distorted.

| 0 0                       | iMac                |                               |
|---------------------------|---------------------|-------------------------------|
| Show All                  |                     | ٩                             |
| Resolutions:              | Display Arrangement | Color                         |
| 800 × 600                 |                     |                               |
| 1024 × 768                |                     |                               |
| 1024 × 768 (stretched)    |                     |                               |
| 1280 × 720                |                     |                               |
| $1280 \times 1024$        |                     |                               |
| 1280 × 1024 (stretched)   |                     |                               |
| 1344 × 756                |                     |                               |
| 1600 × 900                | U                   |                               |
| 1680 × 1050               | ×.                  |                               |
| $1920 \times 1080$        | Ŧ                   |                               |
| Brightness                |                     |                               |
| Show displays in menu bar | Gat                 | her Windows Detect Displays ? |